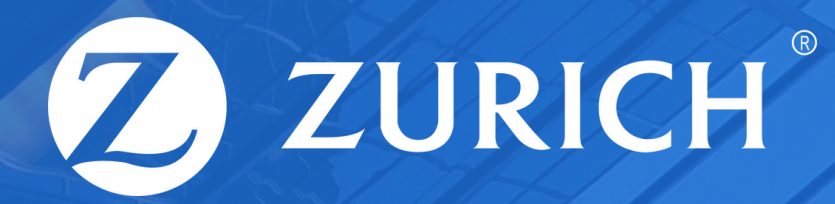

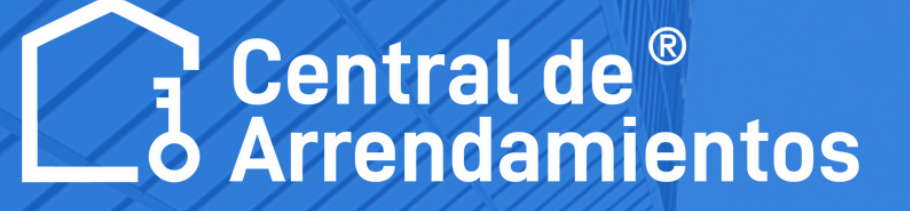

# Instructivo Persona Jurídica

Realiza tu estudio de arrendamiento sin complicaciones!

# Paso a paso para iniciar tu estudio de arrendamiento

Visita nuestra página web www.centraldearrendamientos.com sigue unos sencillos pasos y comienza tu proceso sin complicaciones.

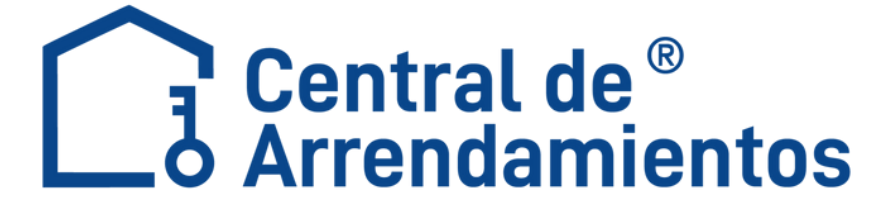

### **ZURICH<sup>®</sup> Paso a paso para iniciar tu** estudio de arrendamiento

### Ten en cuenta estos documentos para la solicitud de arrendamiento

#### **Empleados**:

- 1.Fotocopia de documento de identidad.
- 2.Certificado laboral en original que incluya salario, cargo, tipo de contrato.
- 3.Tres (3) últimos desprendibles de pago.
- 4.Extractos bancarios de los tres (3) últimos meses. 5.Fotocopia de la última declaración de renta (si eres declarante). 6.Certificado de tradición y libertad de inmuebles de tu propiedad.

7. Tarjeta de propiedad y SOAT de vehículo.

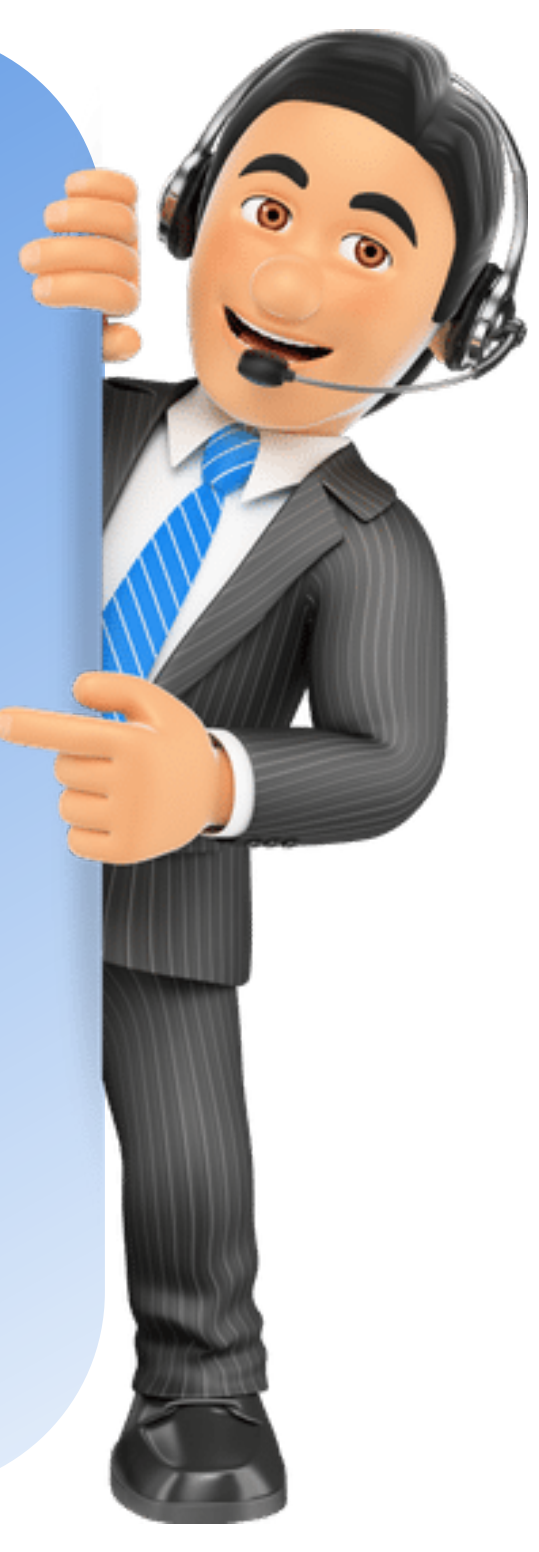

# **O**ZURICH<sup>®</sup> **Paso a paso para iniciar tu estudio de arrendamiento**

Independientes:

VIGILADO

1.Fotocopia de documento de identidad.
 2.Fotocopia de RUT.

3.Extractos bancarios de los tres (3) últimos meses.
4.Fotocopia de la última declaración de renta (si eres declarante).
5.Certificado de cámara y comercio con una vigencia no mayor a
30 días si tu actividad lo requiere.

6.Si eres rentista adicionar contratos de arrendamiento y/o certificación inmobiliaria.

### Central de<sup>®</sup> Arrendamientos

### Ten en cuenta estos documentos para la solicitud de arrendamiento

# ZURICH<sup>®</sup> Paso a paso para iniciar tu estudio de arrendamiento

### Ten en cuenta estos documentos para la solicitud de arrendamiento

#### **Pensionados:**

- 1.Fotocopia de documento de identidad.
- 2. Acreditar ingresos diferentes a su pensión.
- 3.Fotocopia extractos bancarios de los tres (3) últimos meses.
- 4.Fotocopia de RUT.
- 5.Certificado de tradición y libertad de inmueble de tu propiedad.
- 6.Tarjeta de propiedad y SOAT de vehículo.

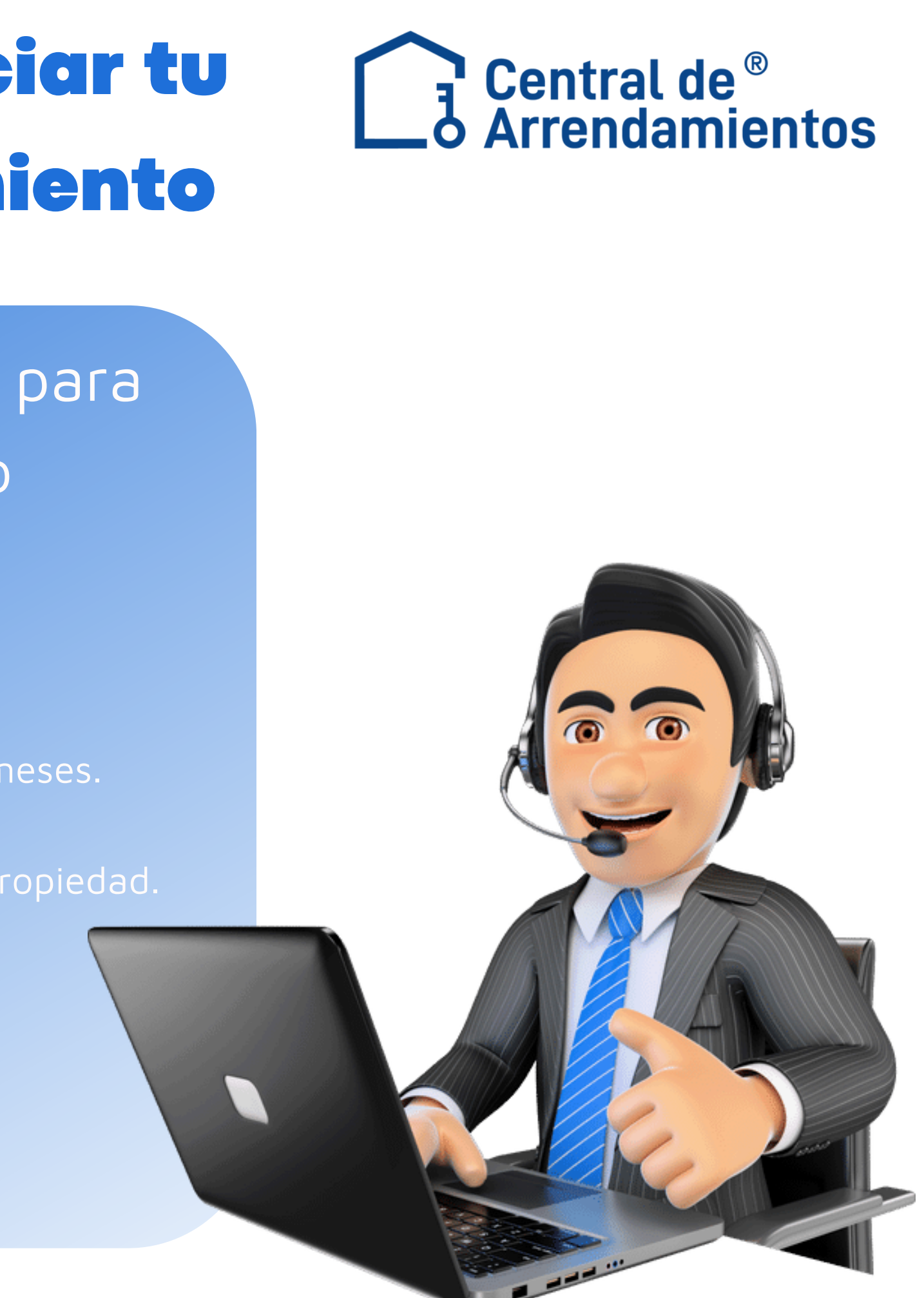

### **ZURICH<sup>®</sup> Paso a paso para iniciar tu** estudio de arrendamiento

### Ten en cuenta estos documentos para la solicitud de arrendamiento

#### Personas jurídicas

1.Fotocopia de documento de identidad.

2. Acreditar ingresos diferentes a su pensión.

3.Fotocopia extractos bancarios de los tres (3) últimos meses.

4.Fotocopia de RUT.

5.Certificado de tradición y libertad de inmueble de tu propiedad. 6.Tarjeta de propiedad y SOAT de vehículo.

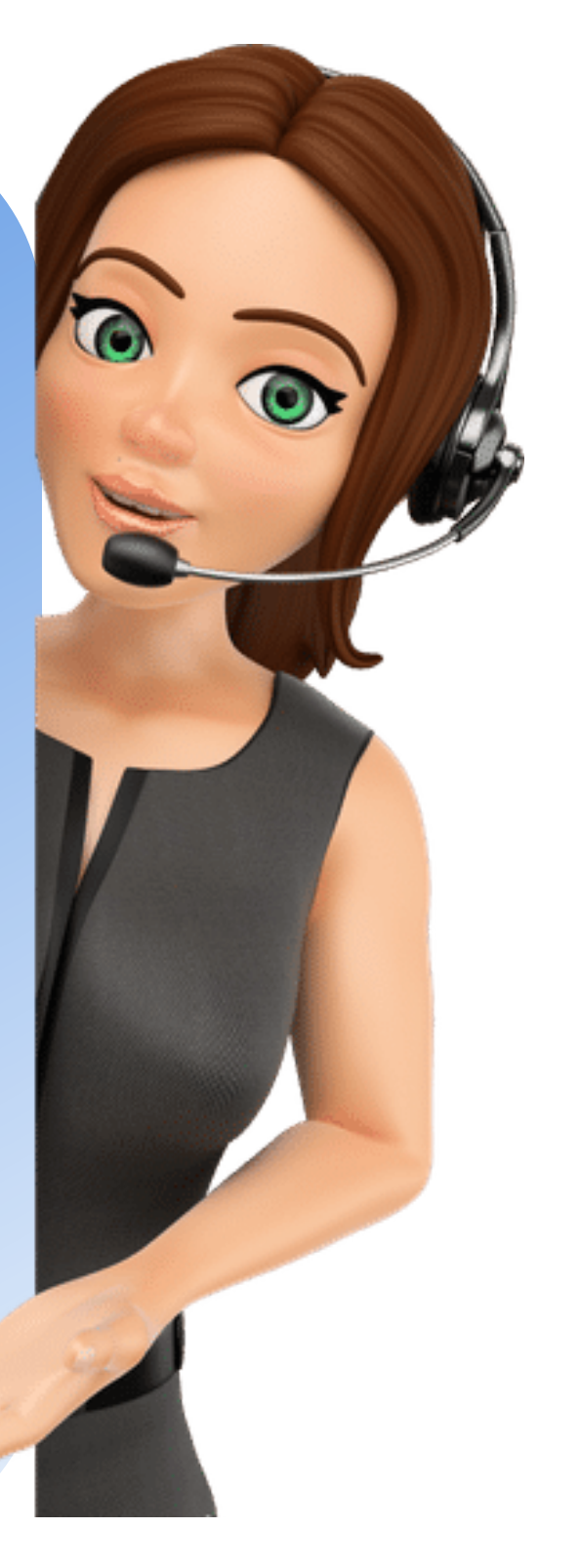

### **ZURICH<sup>®</sup> Comencemos el** proceso

### Haz clic en la sección Soy Inquilino y empieza tu proceso.

![](_page_6_Picture_2.jpeg)

VIGILADO

![](_page_6_Picture_4.jpeg)

# **ZURICH<sup>®</sup> Iniciemos juntos**

#### Haz clic en inicia tu radicación

Central de®

Inicio Seguros de Arrendamiento Otros Servicios Nosotros Blog Contacto Preguntas Frecuentes Oficina Virtual

Considera estos aspectos para que tu proceso de arrendamiento sea simple y rápido.

![](_page_7_Picture_6.jpeg)

Persona natural: empleados, pensionados o independientes

· Con esta aprobación, podrás acceder a cualquier propiedad que coincida con tu presupuesto.

 Disfruta de un sistema confiable para proteger tus datos personales.

Iniciar Radicación

![](_page_7_Picture_11.jpeg)

#### Persona jurídica

 Es Necesario que el Representante Legal esté presente durante el registro de la solicitud. Adjunta el certificado actualizado de existencia y representación legal (máximo 30 días de antigüedad, Camara de comercio).

Iniciar Radicación

VIGILADO

![](_page_7_Picture_16.jpeg)

![](_page_7_Picture_18.jpeg)

![](_page_8_Picture_0.jpeg)

![](_page_8_Picture_1.jpeg)

## A continuación, verás los requisitos generales para iniciar tu radicación.

#### Requisitos generales según canon de arrendamiento

| Inquilino           | Desde \$750.000<br>a \$ 1.500.000                                      | De \$1.500.001<br>a \$3.000.000                                                                                                    | De \$3.000.001<br>en adelante                                                                                                    |
|---------------------|------------------------------------------------------------------------|----------------------------------------------------------------------------------------------------|----------------------------------------------------------------------------------------------------|
| 0                   | Debes demostrar ingresos por el dol                                    | ble del valor del arrendamiento más la cuot                                                                                                    | a de administración más el IVA come                                                                                                    |
| Deudor<br>solidario | Un deudor.<br>Con ingresos por el doble del<br>canon de arrendamiento. | Opcion 1: Un deudor.<br>Con ingresos por el doble del canon de<br>arrendamiento y debe acreditar finca<br>raiz.<br>Opcion 2: Dos deudores.<br>Los dos deben demostrar ingresos por<br>el doble del canon de arrendamiento. | Dos deudores solidarios.<br>Uno debe demostrar ingresos<br>el doble del canon. Y otro de<br>demostrar ingresos por el doble<br>canon de arrendamiento y acred<br>finca raiz. |

Si no puede

Si no cuentas con deudor solidario puedes presentar una contra garantía.

Continuar

VIGILADO SUPERINTENDENCIA FINANCII DE COLOMBIA

![](_page_8_Picture_9.jpeg)

![](_page_8_Picture_10.jpeg)

![](_page_9_Picture_0.jpeg)

![](_page_9_Picture_1.jpeg)

### Te compartimos los requisitos generales para comenzar con tu radicación. Te recomendamos tener en cuenta 🚀 ronorcion nformació Inquilino y codeudores requeridos en formato PDF (inquilino y codeudores) antes de todas las par

VIGILADO

Empezar Ahora

![](_page_9_Picture_5.jpeg)

![](_page_9_Figure_6.jpeg)

![](_page_10_Picture_0.jpeg)

![](_page_10_Picture_1.jpeg)

Selecciona la opción correspondiente: si eres propietario directo o si tu solicitud de arrendamiento está siendo gestionada por un intermediario.

![](_page_10_Picture_3.jpeg)

Persona Jurídica

¿Estas tramitando tu solicitud de arrendamiento con algún Intermediario?

A través de Intermediario

Propietario Directo

ILADO SUPERINTENDENCIA FIN DE COLOMBIA

![](_page_10_Picture_9.jpeg)

![](_page_10_Figure_10.jpeg)

![](_page_11_Picture_0.jpeg)

6

![](_page_11_Picture_1.jpeg)

| Ingresa aqu                                              | uí los datos d<br>inm<br>Datos del Propieta | del propietari<br>ueble)<br>ario (dueño del inm | o (dueño del<br>ueble)   |
|----------------------------------------------------------|---------------------------------------------|-------------------------------------------------|--------------------------|
| Tipo de documento *          Y         Primer Apellido * | Documento *<br>Segundo Apellido             | Primer nombre *                                 | Segundo Nombre Celular * |
|                                                          |                                             |                                                 |                          |

VIGILADO

![](_page_11_Picture_6.jpeg)

![](_page_12_Picture_0.jpeg)

#### Ingresa aquí los datos del inmueble a arrendar.

#### Datos del inmueble a arrendar

| Ciudad del inmueble *     |
|---------------------------|
| Buscar                    |
| Valor de administración * |
| Valor de administración   |
| Tipo de inmueble *        |
| Selecciona una opción     |
|                           |

Total: 0

VIGILADO

![](_page_12_Picture_7.jpeg)

![](_page_12_Picture_8.jpeg)

![](_page_13_Picture_0.jpeg)

### Ingresa los datos correspondientes del inquilino (persona jurídica) y los del representante legal.

|                       |                                                      | Datos del Inquilino | * (Persona Juridica)                   |                        |
|-----------------------|------------------------------------------------------|---------------------|----------------------------------------|------------------------|
|                       | Tipo de Documento *<br>Nit<br>Nombre de la Empresa * | Documento *         | DV *<br>0<br>Direccion de la Empresa * |                        |
|                       |                                                      |                     |                                        |                        |
| A RANGERA             |                                                      | Datos del Rep       | presentante Legal                      |                        |
|                       | Tipo de Documento *                                  | Documento *         | Primer Nombre *                        | Segundo Nombre         |
| SUPERINTER SUPERINTER | Primer Apellido *                                    | Segundo Apellido    | Fecha de nacimiento *                  | Ciudad de Nacimiento * |
|                       |                                                      |                     | dd/mm/aaaa 🗖                           | Buscar                 |
|                       | Correo *                                             | Celular *           | Estado Civil                           | 1                      |
|                       |                                                      |                     |                                        |                        |

![](_page_13_Picture_4.jpeg)

![](_page_14_Picture_0.jpeg)

### Ahora vamos a completar la información financiera. ¡Hagámoslo juntos!

#### Información Financiera

| Ingresos mensuales | Egresos Mensuales | Activos              |
|--------------------|-------------------|----------------------|
|                    |                   |                      |
| Otros ingresos     | Vehículo          | Valor del Arriendo * |
|                    | ×                 |                      |
|                    |                   |                      |

GILADO SUPERINTENDENCIA FINAN DE COLOMBIA

![](_page_14_Picture_6.jpeg)

![](_page_14_Figure_7.jpeg)

![](_page_15_Picture_0.jpeg)

![](_page_15_Picture_2.jpeg)

## Carga los documentos. **Cargar documentos**

#### Por favor ten en cuenta:

- Los documentos varían según la ocupación.
- Debes ingresar los documentos de inquilino.
- Envía tus documentos en formato PDF.
- Verifica que tus documentos no estén protegidos con clave o contraseña.
- El tamaño máximo de cada archivo es de 5mb.

![](_page_15_Picture_11.jpeg)

## **ZURICH**<sup>®</sup>

### Información Personal

Haz clic en Acepto los Términos y Condiciones y por último, haz clic en Autorizo el uso de mi información para consultas y reportes en centrales de riesgo.

Acepto los Términos y Condiciones, leyó el Manual de políticas y procedimientos y autorizo el Tratamiento de mis datos personales y los Canales de contacto informados socializados de acuerdo a la ley 2300 de 2023. Así mismo autorizo el envío de información y ofertas publicitarias y comerciales. de Central de Arrendamientos \*

Autorizo el uso de mi información para consultas y reportes en centrales de riesgo, operadores de información de seguridad para fines de gestión de riesgo crediticio. \*

![](_page_16_Picture_5.jpeg)

![](_page_16_Picture_9.jpeg)

![](_page_17_Picture_0.jpeg)

En agregar codeudor, tienes la opción de diligenciarlo tú mismo o permitir que tu codeudor complete el proceso.

### Agregar código de usuario

¿Desea diligenciar la información del codeudor?

Sí, lo hice con diligencia.

No, lo diligenciará otra persona.

Agregar

![](_page_17_Picture_9.jpeg)

- $\odot$

![](_page_18_Picture_0.jpeg)

## **ZURICH<sup>®</sup>** Información Personal

Si haces clic en sí, lo diligencio yo, se mostrarán los datos del codeudor para que los completes.

|                                   | Datos de             | l Codeudor        |        |
|-----------------------------------|----------------------|-------------------|--------|
| Tipo de documento * Docu          | mento *              |                   |        |
| Primer nombre *                   | Segundo Nombre       | Primer Apellido * | Segun  |
| Fecha de nacimiento<br>dd/mm/aaaa | Ciudad de Nacimiento | Correo *          | Celula |
| Ocupación *                       | Estado Civil         | Dirección         |        |

VIGILADO

![](_page_18_Picture_5.jpeg)

![](_page_19_Picture_0.jpeg)

## **ZURICH<sup>®</sup>** Información Personal

Si haces clic en No, otra persona podrá diligenciar los datos. Deberás completar la información y luego hacer clic en agregar.

Agregar código de usuario 😣

| ¿Desea dilig | genciar la | información | del | codeudor? |
|--------------|------------|-------------|-----|-----------|
|              |            |             |     |           |

| 🔵 Sí, lo hice con d | diligencia. |
|---------------------|-------------|
|---------------------|-------------|

| 0 | No, l | 0 | diligenciará | otra | persona. |
|---|-------|---|--------------|------|----------|
|---|-------|---|--------------|------|----------|

|                   | Agregar         |
|-------------------|-----------------|
|                   |                 |
| Correo            | Celular         |
|                   |                 |
| Primer nombre     | Primer Apellido |
|                   | ~ [             |
| Tipo de documento | Documento       |

![](_page_19_Picture_8.jpeg)

![](_page_19_Picture_10.jpeg)

![](_page_19_Picture_11.jpeg)

Una vez que tengamos los datos del codeudor o hayamos seleccionado la opción del CDT, simplemente hacemos clic en finalizar.

FINALIZAR

AGREGAR CODEUDOR

FINALIZAR CON OPCIÓN CONTRAGARANTIA CDT

GILADO SUPERINTENDENCIA FINAN

**ZURICH**<sup>®</sup>

![](_page_20_Picture_6.jpeg)

![](_page_20_Figure_7.jpeg)

![](_page_21_Picture_0.jpeg)

![](_page_21_Picture_1.jpeg)

Después, verás en pantalla tu número de solicitud.

#### Proceso Terminado con exito

Tu numero de solicitud es el:

ОК

![](_page_21_Picture_6.jpeg)

![](_page_21_Figure_7.jpeg)

## **ZURICH**<sup>®</sup>

![](_page_22_Picture_1.jpeg)

#### El inquilino recibirá un correo con el paso a paso para realizar el trámite de la radicación en línea.

#### Central de<sup>®</sup> Arrendamientos

#### Hola

Hemos recibido la radicación para tu solicitud de arrendamiento, la cual quedó registrada web con el número:

El paso a seguir es completar la información y firmas electrónicas de los deudores (si aplican) en el formulario de solicitud de arrendamiento.

Puedes revisar la información cargada haciendo clic en el botón adjunto hasta que la solicitud ingrese a estudio.

Haz Clic aquí para la firma electrónica

#### Tu código de seguridad es

Te estaremos enviando el resultado de su solicitud de arrendamiento en 8 horas hábiles, o podrás consultarlo en nuestro sitio web https://radicacionweb. centralarriendos.com.co/resultado

Cordialmente.

Equipo de Radicaciones

Si Necesitas ayuda te esperamos en nuestros canales de atención:

PBX: (601) 213 44 44 Carrera 15 <u># 119 – 50</u> – Local Bogotá

"Central de Arrendamientos Investigaciones y Cobranzas S.A.S" Especialistas en Seguro de Arrendamiento

© 2024 . Central de Arrendamientos derechos Reservados

VIGILADO

![](_page_22_Picture_18.jpeg)

![](_page_22_Picture_19.jpeg)

![](_page_22_Picture_20.jpeg)

![](_page_23_Picture_0.jpeg)

![](_page_23_Picture_1.jpeg)

## El inquilino recibirá un WhatsApp con el paso a paso para realizar el trámite de la radicación en línea.

| 🕻 11 🚨 +57 311 2355                                                                                                    | 196                                                                                                    | 11:56                                                                                                    |
|----------------------------------------------------------------------------------------------------|----------------------------------------------------------------------------------------------------|----------------------------------------------------------------------------------------------------|
| <ul> <li>Hoy</li> <li>Esta empresa usa un s<br/>Meta para administrar e<br/>obtener más in</li> <li>Radicación Arriendo e</li> <li>Hola .</li> <li>Respetado (a) Señor (a):</li> <li>Hemos recibido la docur<br/>para tu solicitud de arrei<br/>la cual quec<br/>número: <u>4156391</u></li> <li>El paso a seguir es realiz<br/>proceso de firma electro<br/>formulario de solicitud d<br/>arrendamiento en el link<br/>final del mensaje</li> <li>Te estaremos enviando<br/>resultado de su solicitud<br/>arrendamiento en 8 hor;</li> </ul> | ervicio seguro de<br>ste chat. Toca para<br>formación<br>n línea<br>mentación<br>ndamiento,<br>car el<br>pinica del<br>e<br>adjunto al | <ul> <li>11 +57 311 2355196</li> <li>Solo podemos enviarte<br/>notificaciones, si de Hoy atenci<br/>personalizada contáctanos en<br/>nuestros canales de atención:</li> <li>PBX: (601) 213 44 44</li> <li>o visítanos en nuestras oficinas</li> <li>UNICENTRO – RADICACIÓN Y<br/>TRÁMITES</li> <li>Carrera 15 # 119 – 50 – Loca<br/>Bogotá</li> <li>Carrera 15 # 119 – 50 – Loca<br/>Bogotá</li> <li>Carrera 15 # 119 – 52 Oficin<br/>203 Bogotá</li> <li>"Central de Arrendamientos<br/>Investigaciones y Cobranzas<br/>S.A.S"</li> <li>Especialistas en Seguro de<br/>Arrendamiento</li> </ul> |
| Estás recibiendo mensaj                                                                                                    | es de esta empresa.                                                                                                    | radicaciones@centralarriendos.com                                                                                                    |
| Bloquear                                                                                                    | Continuar                                                                                                    | 11:33                                                                                                    |
| -                                                                                                    | 4 🖻 (J                                                                                                    | Ir a la radicación                                                                                                    |

IGILADO SUPERINTENDENCIA FINANCIERA

![](_page_23_Picture_5.jpeg)

**? 90** 

![](_page_23_Picture_7.jpeg)

![](_page_23_Picture_8.jpeg)

presa.

## ZURICH<sup>®</sup> Información Personal Codeudor

Al correo del codeudor llegará la firma electrónica. Solo tendrás que ingresar los datos, cargar los documentos y hacer clic en aceptar y firmar.

Hola

te ha asociado como codeudor en la solicitud de arrendamiento. Necesitamos verificar tu identidad para realizar el proceso de firma electrónica del documento que contiene tu información como codeudor.

Por favor haz clic en el botón adjunto para realizar tu proceso de firma:

Haz Clic aquí para la firma electrónica

| Documento*                                                                                                    |                                                                              |    |
|----------------------------------------------------------------------------------------------------|------------------------------------------------------------------------------|----|
|                                                                                                    |                                                                              |    |
|                                                                                                    |                                                                              |    |
| Primer Nombra *                                                                                                    |                                                                              |    |
|                                                                                                    |                                                                              |    |
| Segundo Hombre                                                                                                    |                                                                              |    |
|                                                                                                    |                                                                              |    |
|                                                                                                    |                                                                              |    |
| Time Aprilation                                                                                                    |                                                                              |    |
|                                                                                                    |                                                                              |    |
| Segundo Apellido                                                                                                    |                                                                              |    |
|                                                                                                    |                                                                              | _  |
| Fecha de nacimien                                                                                                    |                                                                              |    |
|                                                                                                    |                                                                              |    |
| Cuded de Nacimi                                                                                                    | enta                                                                         |    |
| Baller.                                                                                                    |                                                                              |    |
| Common 7                                                                                                    |                                                                              |    |
|                                                                                                    |                                                                              |    |
|                                                                                                    |                                                                              |    |
| Croald *                                                                                                    |                                                                              |    |
|                                                                                                    |                                                                              |    |
| Ocupacion*                                                                                                    |                                                                              |    |
|                                                                                                    |                                                                              | м. |
| Estado Civil                                                                                                    |                                                                              |    |
|                                                                                                    |                                                                              |    |
| Oreccion                                                                                                    |                                                                              |    |
|                                                                                                    |                                                                              |    |
| Ingreses Merecusio                                                                                                    | nformación Financiera del Codeudor                                           |    |
| Ingrason Merasuak<br>S 0                                                                                                    | nformación Financiera del Codeudor                                           |    |
| Ingresos Monsuelo<br>50<br>Egresos Monsuelo                                                                                                    | nformación Financiera del Codeudor                                           |    |
| Ingenses Mensuale<br>50<br>Egresss Mensuale<br>50                                                                                                    | nformación Financiera del Codeudor                                           |    |
| Ingresos Mensuale<br>S 0<br>S 0<br>Activos                                                                                                    | nformación Financiera del Codeudor                                           |    |
| I<br>Ingeneen Mensuale<br>S0<br>S0<br>Actives<br>S0                                                                                                    | nformación Financiera del Codeudor                                           |    |
| I<br>Ingenese Mensuali<br>So<br>Egenese Mensualie<br>So<br>Actives<br>So<br>Distance                                                                                                    | nformación Financiera del Codeudor                                           |    |
| Ingenesis Mensualis<br>50<br>Egenesis Mensualis<br>50<br>Actives<br>50<br>Paskoos<br>50                                                                                                    | nformación Financiera del Codeudor                                           |    |
| Ingenesis Mensualio<br>50<br>Egenesis Mensualio<br>50<br>Activos<br>50<br>Paskos<br>50                                                                                                    | nformación Financiera del Codeudor                                           |    |
| I<br>Ingeness Mensueli<br>50<br>Egeness Mensuelie<br>50<br>Actives<br>50<br>Pastoos<br>50<br>Otos Ingenese<br>50                                                                                                    | nformación Financiera del Codeudor                                           |    |
| I<br>Ingeness Mensueli<br>50<br>Egeness Mensuelie<br>50<br>Actives<br>50<br>Paskon<br>50<br>Otoss Ingeses<br>50<br>Sta                                                                                                    | nformación Financiera del Codeudor                                           |    |
| I<br>highteen Minecula<br>S 0<br>S 0<br>S 0<br>Actives<br>S 0<br>Passion<br>S 0<br>Otom Ingresses<br>S 0<br>Otom Ingresses<br>S 0<br>Uniticulo                                                                                                    | nformación Financiera del Codeudor                                           |    |
| Ingenesis Mensualle<br>5.0<br>Egyresis Mensualle<br>5.0<br>Actives<br>5.0<br>Passions<br>5.0<br>Otoss Ingresos<br>5.0<br>Uthicula                                                                                                    | nformación Financiera del Codeudor                                           |    |
| Ingress Mensuality<br>50<br>Egress Mensuality<br>50<br>50<br>50<br>50<br>Coss Ingreses<br>50<br>50<br>S0<br>S0<br>S0<br>S0<br>S0<br>S0<br>S0<br>S0<br>S0<br>S0<br>S0<br>S0<br>S0                                                                                                    | nformación Financiera del Codeudor                                           |    |
| Internanti<br>Silo<br>Silo<br>Silo<br>Silo<br>Silo<br>Silo<br>Christingerson<br>Silo<br>Silo<br>Silo<br>Silo<br>Silo<br>Silo<br>Silo<br>Silo                                                                                                    | nformación Financiera del Codeudor                                           |    |
| I<br>tropress Mensuel<br>50<br>Egenese Mensuel<br>50<br>50<br>Pasteor<br>50<br>50<br>Cross Ingenese<br>50<br>50<br>Cross Ingenese<br>50<br>50<br>Pasteor<br>50<br>50<br>Pasteor<br>50<br>50<br>50<br>50<br>50<br>50<br>50<br>50<br>50<br>50<br>50<br>50<br>50                                                                                                    | nformación Financiera del Codeudor                                           |    |
| Ingreses Mensuel<br>50<br>50<br>50<br>50<br>50<br>50<br>50<br>50<br>50<br>50                                                                                                    | nformación Financiera del Codeudor  Cargar Documentos del Codeudor en conta: |    |
| I transmit Monsula<br>50<br>50<br>50<br>Actives<br>50<br>Coss Ingress<br>50<br>Coss Ingress<br>50<br>Monuto<br>Por favor tam<br>• Los docume                                                                                                    | nformación Financiera del Codeudor                                           |    |
| Ingress Mensuel     Se     Se     Gress Network     Se     Se     S                                                                                                    | Información Financiera del Codeudor  T  T  T  T  T  T  T  T  T  T  T  T  T   |    |
| Ingresses Mensuals     Se     Gresses Homsaule     Se     Se     Actives     Se     Cross Ingresses     Se     Wareado      Por favor ten     Los docume     Embels ingres     Embels ingres     Embels ingres                                                                                                    | Información Financiera del Codeudor                                          |    |
| Ingress Monuals     So     So     Geness Monuals     So     So     So     So     So     So     Portaces     Los docume     Detes ingre     Detes ingre     Detes ingre     Detes ingre     Detes ingre     So     Verifica pue     So                                                                                                    | Información Financiera del Codeudor  T  T  T  T  T  T  T  T  T  T  T  T  T   |    |
| I Ingress Mensuel<br>50<br>50<br>50<br>50<br>50<br>50<br>50<br>50<br>50<br>50<br>50<br>50<br>50                                                                                                    | Información Financiera del Codeudor                                          |    |
| I represent Morecular<br>50<br>Forestant Morecular<br>50<br>Footons<br>50<br>Footons<br>50<br>Footons<br>50<br>Footons<br>90<br>Footons<br>90<br>Poot Favor tern<br>• Los docume<br>• Debes ingot hus do<br>50<br>Debes supers<br>• Debes supers<br>•    | Información Financiera del Codeudor                                          |    |
| Perfevor ten<br>Def favor ten<br>Def fav | Información Financiera del Codeudor  T  T  T  T  T  T  T  T  T  T  T  T  T   |    |
| I represes Mensuals<br>50<br>50<br>50<br>50<br>50<br>50<br>50<br>50<br>50<br>50                                                                                                    | Información Financiera del Codeudor                                          |    |
| Ingress Menuals     So     So                                                                                                    | Información Financiera del Codeudor  T  T  T  T  T  T  T  T  T  T  T  T  T   |    |
| I hyperae Mensaeli<br>5<br>5<br>5<br>5<br>5<br>5<br>5<br>5<br>5<br>5<br>5<br>5<br>5<br>5<br>5<br>5<br>5<br>5<br>5                                                                                                    | Información Financiera del Codeudor  T  T  T  T  T  T  T  T  T  T  T  T  T   |    |
| Process Monute     So     So                                                                                                    | Información Financiera del Codeudor  T  T  T  T  T  T  T  T  T  T  T  T  T   |    |

Datos del Codeude

Autorigo el uso de mi información para consultas y reportes en <u>centrales de riespo</u> <u>operadores de</u> <u>información de aequisitad</u> para finalidades de gestión d riespo credicio. \*

![](_page_24_Picture_8.jpeg)

![](_page_24_Picture_9.jpeg)

![](_page_25_Picture_0.jpeg)

![](_page_25_Picture_1.jpeg)

Al hacer clic en aceptar, aparecerá un aviso de seguridad de datos. Solo debes confirmar haciendo clic nuevamente en aceptar, y verás el mensaje **proceso terminado con éxito**.

#### ¡ADVERTENCIA!

Señor inquilino y/o deudor solidario, suministrar documentos adulterados o que no correspondan a la realidad, lo hará incurrir en los delitos de:

Falsedad en documento privado (Art. 289 C.P.C.)
 Estafa (Art. 246 – Prisión de 32 a 144 meses)

No se permite presentar deudores de profesión o casas de fiadores, anula la solicitud de arrendamiento y bloquea a las personas que se presenten.

Acudir a fiadores profesionales facilita la suplantación y lo hace cometer el delito de falsedad personal (Art. 296 C.P.C.).

Central de Arrendamientos presentará la denuncia penal en contra de las personas que hagan estas acciones.

Aceptar

![](_page_25_Picture_11.jpeg)

Tu información será revisada por nuestros analistas

ОК

![](_page_25_Picture_15.jpeg)

![](_page_25_Picture_16.jpeg)

![](_page_26_Picture_0.jpeg)

![](_page_26_Picture_1.jpeg)

¡No olvides! Pronto recibirás una encuesta sobre tu experiencia en el proceso de radicación. ¡Tus comentarios son muy valiosos para nosotros y nos ayudarán a mejorar!

![](_page_26_Picture_3.jpeg)

![](_page_26_Picture_4.jpeg)

¡Hola! Queremos saber tu opinión sobre nuestro servicio de Radicación de Solicitudes de Arrendamiento. 🤞

U 🕀 🗶 В

Tu experiencia es fundamental para nosotros, y nos encantaría conocerla. Por favor, tómate un momento para responder este breve cuestionario. Tus respuestas nos ayudarán a mejorar y a brindarte un servicio aún más encantador.

Correo electrónico '

Correo electrónico válido

![](_page_26_Picture_10.jpeg)

![](_page_26_Picture_11.jpeg)

|                       | •          |  |
|-----------------------|------------|--|
| ONL                   | INE SURVEY |  |
|                       |            |  |
|                       |            |  |
|                       |            |  |
|                       |            |  |
|                       |            |  |
|                       |            |  |
| $\mathbf{\mathbf{v}}$ |            |  |
|                       |            |  |
|                       |            |  |
|                       |            |  |
|                       |            |  |
|                       |            |  |
|                       |            |  |

![](_page_27_Picture_0.jpeg)

![](_page_27_Picture_1.jpeg)

Hemos llegado al final del instructivo! Ahora estás listo para seguir adelante con tu arrendamiento. En Central de Arrendamientos, queremos acompañarte en cada paso del camino. ¡Gracias por confiar en nosotros!